# 使用SDM配置作為遠端VPN伺服器的Cisco路由器 示例

### 目錄

<u>簡企業採慣設網設驗相</u> <u>必需採用例定路定證關</u> <u>個</u>定路定證關 <u>資</u>

### <u>簡介</u>

本文檔介紹如何使用<u>Cisco安全裝置管理器(SDM</u>)將Cisco路由器配置為充當<u>Easy VPN伺服器</u>。 Cisco SDM允許您使用易於使用的基於Web的管理介面將路由器配置為Cisco VPN客戶端的VPN伺 服器。Cisco路由器配置完成後,可以使用Cisco VPN客戶端進行驗證。

### <u>必要條件</u>

#### <u>需求</u>

本檔案假設Cisco路由器已完全運行並配置為允許Cisco SDM進行配置更改。

**注意:**請參閱<u>允許SDM進行HTTPS訪問</u>,以便允許SDM配置路由器。

#### <u>採用元件</u>

本文中的資訊係根據以下軟體和硬體版本:

- •採用Cisco IOS®軟體版本12.3(14T)的Cisco 3640路由器
- 安全裝置管理員版本2.31
- Cisco VPN使用者端版本4.8

本文中的資訊是根據特定實驗室環境內的裝置所建立。文中使用到的所有裝置皆從已清除(預設) )的組態來啟動。如果您的網路正在作用,請確保您已瞭解任何指令可能造成的影響。

慣例

```
<mark>請參閱<u>思科技術提示慣例以瞭解更多有關文件慣例的資訊。</u></mark>
```

### <u>設定</u>

本節提供配置Easy VPN伺服器功能的資訊,該功能允許遠端終端使用者使用IPsec與任何Cisco IOS® VPN網關通訊。

註:使用Command Lookup Tool(僅供已註冊客戶使用)可獲取本節中使用的命令的詳細資訊。

#### <u>網路圖表</u>

本檔案會使用以下網路設定:

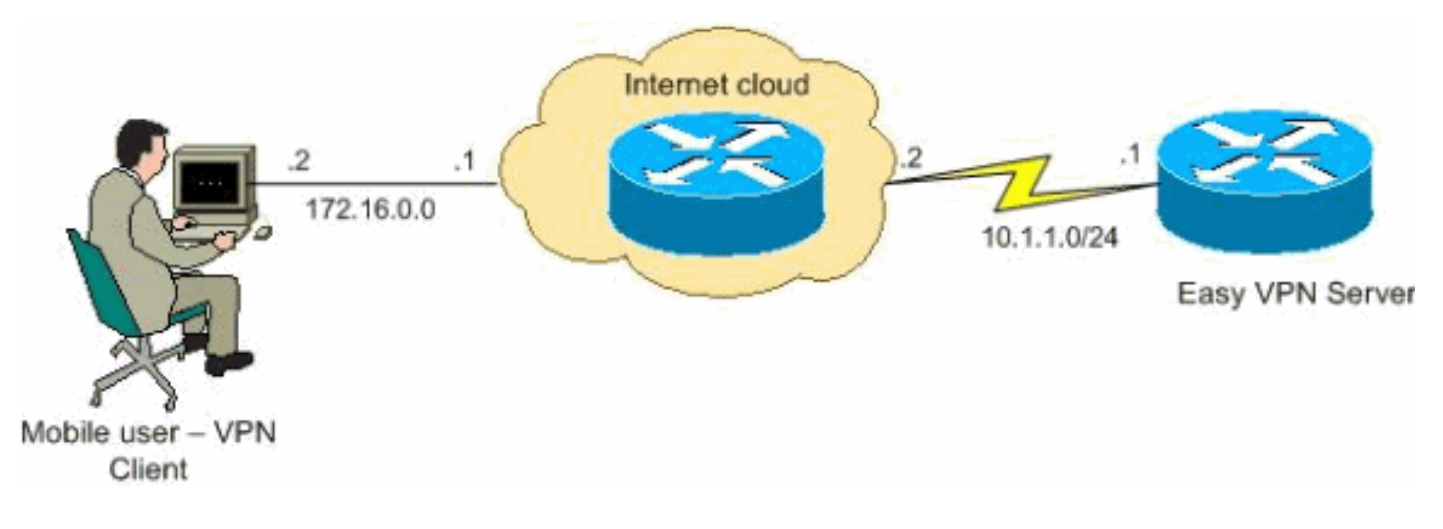

#### 設定程式

完成以下步驟,使用SDM將Cisco路由器配置為遠端VPN伺服器。

1. 從主視窗中選擇Configure > VPN > Easy VPN Server,然後按一下Launch Easy VPN Server Wizard。

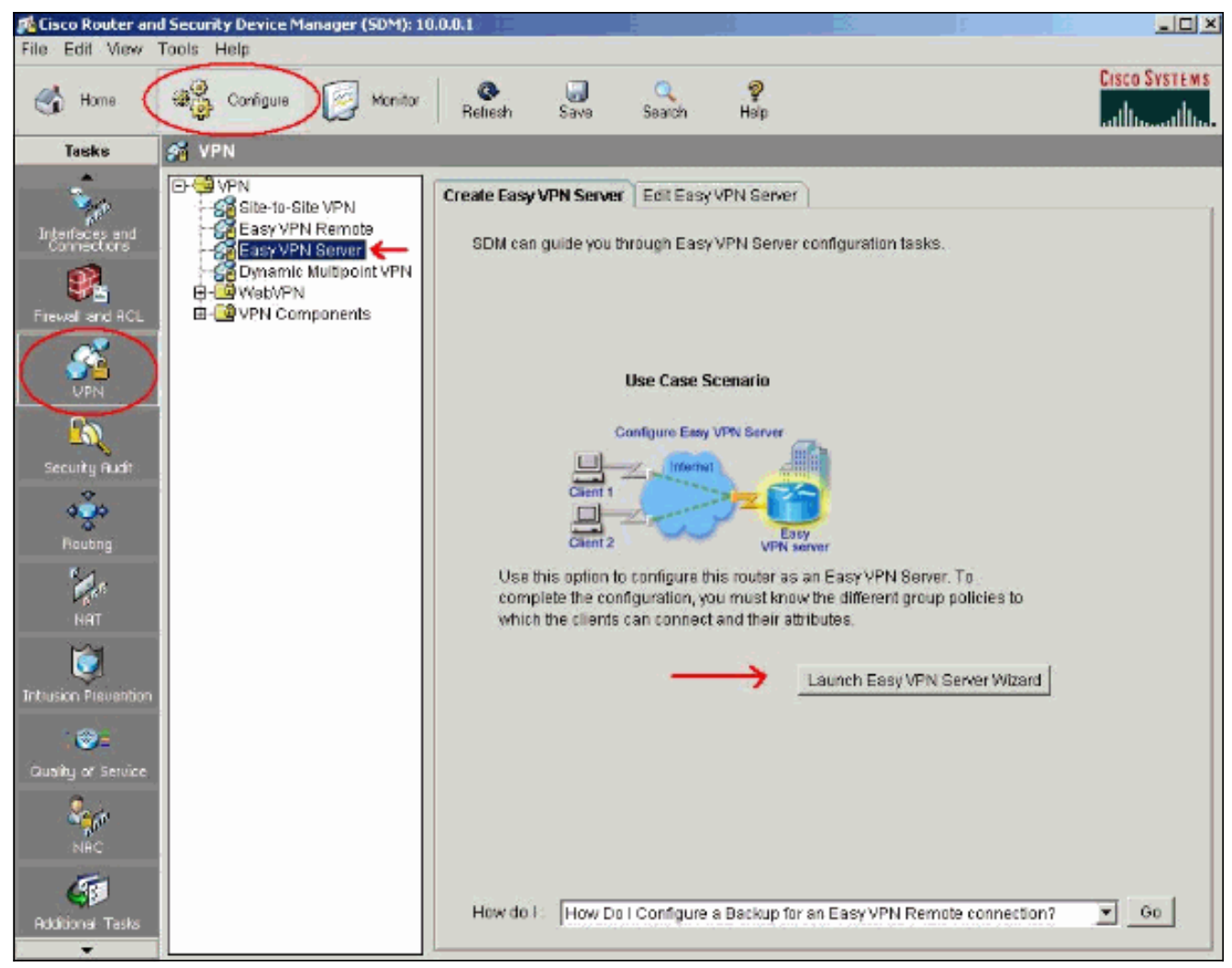

2. 啟動Easy VPN伺服器配置之前,必須在路由器上啟用AAA。按一下「**Yes**」以繼續設定。視窗中顯示「AAA has been successfully enabled on the router」消息。按一下**OK**以啟動Easy VPN伺服器配置。

| Enable AAA | ×                                                                                                    |
|------------|----------------------------------------------------------------------------------------------------|
|            | AAA is disabled on the router. AAA must be enabled to configure<br>Easy VPN Server.SDM will perform the following precautionary<br>tasks while enabling AAA to prevent loss of access to the router.                                                 |
|            | * Configure authentication and authorization for vty lines. The local<br>database will be used for both authentication and authorization.<br>* Configure authentication for the console line. The local database<br>will be used for authentication. |
|            | Do you want to enable AAA?                                                                                                    |
|            | Yes No                                                                                                    |

3. 按一下下一步啟動Easy VPN伺服器嚮導。

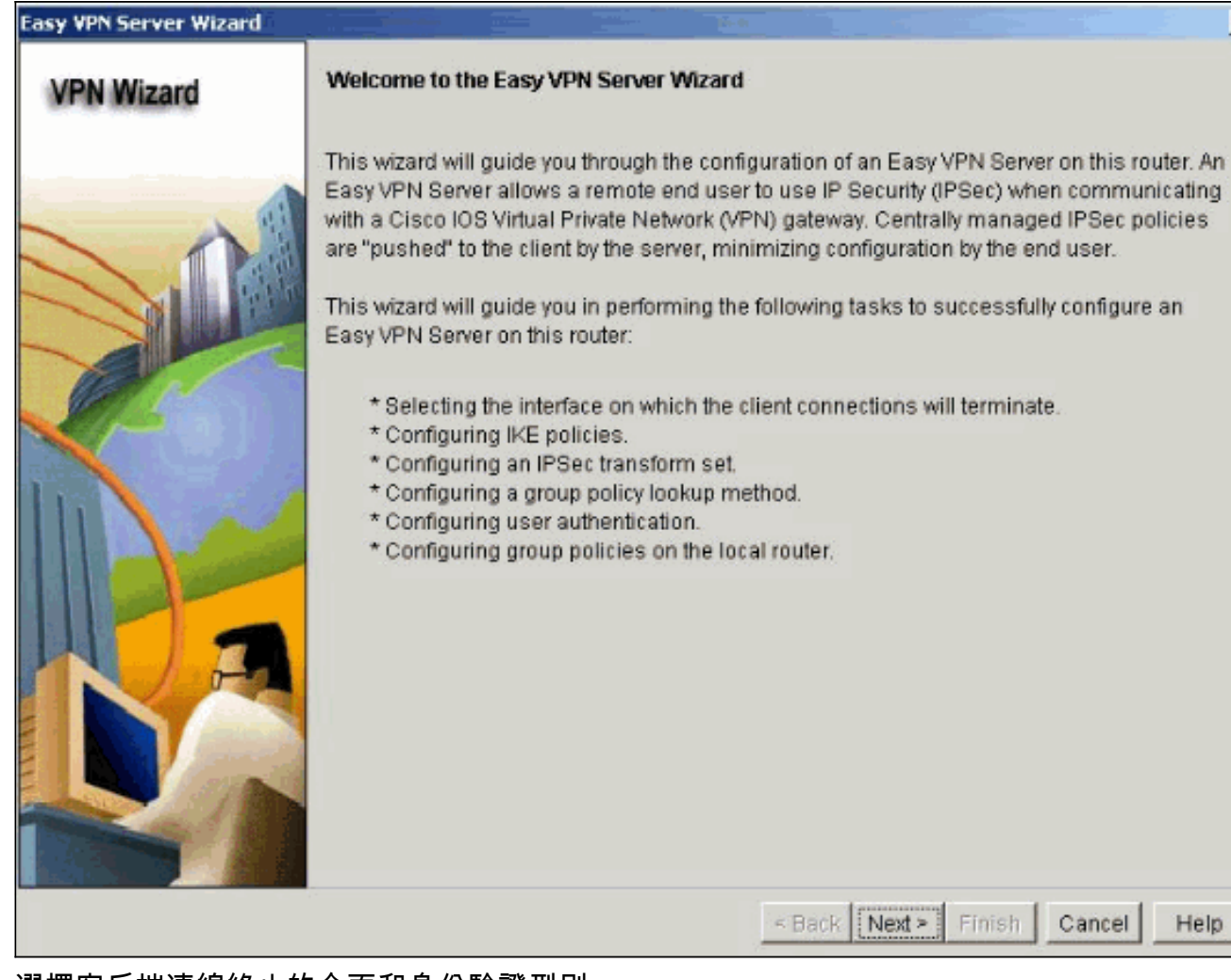

4. 選擇客戶端連線終止的介面和身份驗證型別。

Cancel

Help

| VPN Wizard   | Interface and Authentication                                                                                                    |
|--------------|----------------------------------------------------------------------------------------------------|
|              | Interface                                                                                                    |
|              | Please select the interface on which the Easy VPN Server should be configured.<br>Easy VPN clients will connect to the server through this interface. |
|              | Interface for this Easy VPN Server: Serial2/0 Details                                                                                                 |
|              | Authentication                                                                                                    |
| <b>P</b> rod | Select the method used for authenticating VPN clients connecting to this Easy<br>VPN Server.                                                          |
|              | Pre-shared keys     C Digital Certificates     C Both                                                                                                 |
|              | Interface connected to Internet.<br>This is the interface where the<br>VPN connections from the VPN<br>clients will terminate.<br>Internet            |

5. 按一下**下一步**以配置Internet金鑰交換(IKE)策略,並使用**Add**按鈕建立新策略。通道兩端的設 定必須完全相符。但是,Cisco VPN客戶端會自動為自己選擇正確的配置。因此,客戶端PC上 無需進行IKE配置。

| Easy VPN Server Wizard - 20 | % Complete                                                                    |                                                   | 11 mar 1                                      |                                                              |                                                               |                                                   |
|-----------------------------|-------------------------------------------------------------------------------|---------------------------------------------------|-----------------------------------------------|--------------------------------------------------------------|---------------------------------------------------------------|---------------------------------------------------|
| VPN Wizard                  | IKE Proposals<br>IKE proposals<br>method that is<br>device.<br>Click the Add. | specify the er<br>used by this<br>. button to add | ncryption alg<br>router when<br>I more polici | orithm, authentica<br>negotiating a VPN<br>es and the Edit I | tion algorithm ar<br>I connection with<br>outton to edit an e | nd key exchange<br>the remote<br>existing policy. |
|                             | Priority                                                                      | Encryption                                        | Hash                                          | D-H Group                                                    | Authentication                                                | Type                                              |
|                             | 1                                                                             | 3DES                                              | SHA_1                                         | group2                                                       | PRE_SHARE                                                     | User Defined                                      |
| RA                          |                                                                               |                                                   | 1                                             |                                                              |                                                               |                                                   |
|                             | Add                                                                           | Edit                                              | ]                                             |                                                              |                                                               |                                                   |

 按一下下一步選擇預設轉換集或新增新的轉換集以指定加密和身份驗證演算法。在這種情況下 ,將使用預設轉換集。

| VPN Wizard Transform Set<br>A transform set specifies the encryption and authentication algorithms used to prote<br>data in the VPN tunnel. |                                    |                                                                         |                             |                               | ns used to protect the   |
|----------------------------------------------------------------------------------------------------|------------------------------------|-------------------------------------------------------------------------|-----------------------------|-------------------------------|--------------------------|
|                                                                                                    | Click the<br>transform<br>Select T | a Add button to add<br>m set.<br>Fransform Set.<br>IDM Default Transfor | a new transform se<br>n Set | t and the Edit butt           | on to edit the specified |
|                                                                                                    | Deta                               | IIs of the specified tr<br>Name<br>ESP-3DES-SHA1                        | ESP Encryption<br>ESP_3DES  | ESP Integrity<br>ESP_SHA_HMAC | AH Integrity             |
|                                                                                                    | -<br>-                             | Add Edit                                                                |                             |                               | Þ                        |

7. 按一下**下一步**,為組策略查詢建立新的身份驗證、授權和記帳(AAA)授權網路方法清單,或選 擇用於組授權的現有網路方法清單。

| An ISAKMP client configuration group (or VPN group) is a group of VPN clients that share the same authentication and configuration information. Group policies can be configured locally on this router, an external server, or both. Easy VPN Server will use these group policies to authenticate VPN clients.<br>Method List for Group Policy Lookup<br>Select the servers on which group policies will be configured, or select an existing AAA policy that defines the servers used for configuring group policies.<br>• Local<br>• RADIUS<br>• RADIUS and local<br>• Select an existing AAA method list<br>• Select an existing AAA method list<br>• Select an entry<br>• Local<br>• Select an existing AAA method list<br>• Select an entry<br>• The local database will be used for group authorization. This option is recommended if you do not have a RADIUS or TACACS+ server in your network. | VPN Wizard | Group Authorization and Group Policy Lookup                                                                                                    |                                                                                                    |
|----------------------------------------------------------------------------------------------------|------------|----------------------------------------------------------------------------------------------------|----------------------------------------------------------------------------------------------------|
| C RADIUS and local<br>Select an existing AAA method list<br>Add RADIUS Server<br>Summary<br>The local database will be used for group authorization. This option is recommended if<br>you do not have a RADIUS or TACACS+ server in your network.                                                                                                    | VPN WIZalu | An ISAKMP client configuration group (or VPN grous<br>same authentication and configuration informatio<br>on this router, an external server, or both. Easy VP<br>authenticate VPN clients.<br>Method List for Group Policy Lookup<br>Select the servers on which group policies will be<br>policy that defines the servers used for configurin<br>C Local<br>C RADIUS | up) is a group of VPN clients that share the<br>n. Group policies can be configured locally<br>'N Server will use these group policies to<br>e configured, or select an existing AAA<br>ig group policies. |
| Add RADIUS Server Summary The local database will be used for group authorization. This option is recommended if you do not have a RADIUS or TACACS+ server in your network.                                                                                                    |            | C RADIUS and local                                                                                                    | -Select an entry                                                                                                    |
|                                                                                                    | DA         | Summary<br>The local database will be used for group authorit<br>you do not have a RADIUS or TACACS+ server in t                                                                                                    | add RADIUS Server                                                                                                    |

8. 在Easy VPN伺服器上配置使用者身份驗證。您可以將使用者驗證詳細資訊儲存到外部伺服器 (例如RADIUS伺服器或本機資料庫,或兩者均有)上。AAA登入身份驗證方法清單用於確定 搜尋使用者身份驗證詳細資訊的順序。

| Easy VPN Server Wizard - | 65% Complete                                                                                                    | ×                                                                                         |
|--------------------------|----------------------------------------------------------------------------------------------------|-------------------------------------------------------------------------------------------|
| VPN Wizard               | User Authentication (XAuth)<br>User authentication (KAuth) provides additional se<br>after the device has undergone IKE authentication.<br>locally on this router, on an external server, or both | curity by authenticating the user of a device<br>User credentials XAuth can be configured |
|                          | Enable User Authentication<br>Select the servers that will be used for configuring<br>AAA policy that defines the servers used for config                                                         | user credentials, or select an existing<br>wring user credentials.                        |
|                          | C RADIUS and Local Only                                                                                                    | Add RADIUS Server                                                                         |
|                          | Summary<br>Local database will be used for user authenticatio                                                                                                    | Add User Credentials                                                                      |
|                          | < Ba                                                                                                    | ck Next > Finish Cancel Help                                                              |

9. 此視窗允許您在本地資料庫上新增、編輯、克隆或刪除使用者組策略。

| Easy VPN Server Wizard - 80 | % Complete                                                                                                    |                                                                                                    |                                                                                                    |                                                                                                    | ×                                                                                                    |
|-----------------------------|----------------------------------------------------------------------------------------------------|----------------------------------------------------------------------------------------------------|----------------------------------------------------------------------------------------------------|----------------------------------------------------------------------------------------------------|----------------------------------------------------------------------------------------------------|
| VPN Wizard                  | Group Authorizat<br>The Easy VPN Se<br>other Easy VPN R<br>clients or device th<br>the remote client of<br>Click the Add bu<br>Clone button to | ion and User G<br>rver allows you<br>emote client pr<br>nat is part of a g<br>or device to ens<br>tton to add mor<br>create a new gr | roup Policies<br>to group remote<br>oducts. The grou<br>given group. The<br>ure that appropri<br>e groups, the Ed<br>oup from an exis | users who are u<br>p attributes will t<br>same group nan<br>ate group attribu<br>it button to edit<br>ting group. | sing Cisco VPN clients or<br>be downloaded through the<br>ne should be configured on<br>tes are downloaded.<br>an existing group, or the |
|                             | Group Name  Group Name  Add  Configure a time cleared. Idle Timer:                                                                             | Pool Edit                                                                                                    | DNS                                                                                                    | Iete                                                                                                    | Domain Name                                                                                                    |
|                             |                                                                                                    |                                                                                                    | < Ba                                                                                                    | ack Next > F                                                                                                    | inish Cancel Help                                                                                                    |

10. 輸入隧道組名稱的名稱。提供用於身份驗證資訊的預共用金鑰。建立新池或選擇用於將IP地 址分配給VPN客戶端的現有池。

| Jama of This Group:                                                                                                    |                                                                                                    |    |
|----------------------------------------------------------------------------------------------------|----------------------------------------------------------------------------------------------------|----|
| varne of this Group.                                                                                                    | Vpn                                                                                                    |    |
| Pre-shared keys                                                                                                    |                                                                                                    |    |
| Specify the key that will be us                                                                                                    | ed to authenticate the clients associated with this group                                                                                                    |    |
| Current Key:                                                                                                    | <none></none>                                                                                                    |    |
| Enter new pre-shared key:                                                                                                    |                                                                                                    |    |
| Reenter new pre-shared key:                                                                                                    | c                                                                                                    |    |
| Specify a local pool containin<br>internal IP address to a client                                                                                                    | ng a range of addresses that will be used to allocate an<br>.t.                                                                                                    |    |
| Specify a local pool containin<br>internal IP address to a client<br>© Create a new pool                                                                                                    | ng a range of addresses that will be used to allocate an<br>it.<br>C Select from an existing pool                                                                                                    |    |
| <ul> <li>Specify a local pool containin<br/>internal IP address to a client</li> <li>Create a new pool</li> <li>Starting IP address: 192.</li> </ul>                                                    | ng a range of addresses that will be used to allocate an<br>it.<br>C Select from an existing pool<br>168.2.1                                                                                          | Is |
| <ul> <li>Specify a local pool containin<br/>internal IP address to a client</li> <li>Create a new pool<br/>Starting IP address: 192.</li> </ul>                                                         | ng a range of addresses that will be used to allocate an<br>it.<br>C Select from an existing pool<br>.168.2.1<br>                                                                                     | IS |
| Specify a local pool containin<br>internal IP address to a client<br>Create a new pool<br>Starting IP address: 192.<br>Ending IP address: 192.1                                                         | ng a range of addresses that will be used to allocate an<br>it.<br>C Select from an existing pool<br>.168.2.1<br>168.2.5                                                                              | IS |
| Specify a local pool containin<br>internal IP address to a client<br>Create a new pool<br>Starting IP address: 192.<br>Ending IP address: 192.1<br>Enter the subnet mask that st                        | ng a range of addresses that will be used to allocate an<br>C Select from an existing pool<br>.168.2.1<br>168.2.5<br>should be sent to the client along with the IP address.                          | IS |
| Specify a local pool containin<br>internal IP address to a client<br>Create a new pool<br>Starting IP address: 192.1<br>Ending IP address: 192.1<br>Enter the subnet mask that si<br>Subnet Mask: 255.2 | ng a range of addresses that will be used to allocate an<br>C Select from an existing pool<br>.168.2.1<br>168.2.5<br>should be sent to the client along with the IP address.<br>.255.255.0 (Optional) | IS |
| Specify a local pool containin<br>internal IP address to a client<br>Create a new pool<br>Starting IP address: 192.1<br>Ending IP address: 192.1<br>Enter the subnet mask that sl<br>Subnet Mask: 255.2 | ng a range of addresses that will be used to allocate an<br>C Select from an existing pool<br>.168.2.1<br>168.2.5<br>should be sent to the client along with the IP address.<br>.255.255.0 (Optional) | IS |

11. 此視窗顯示您已採取的操作的摘要。如果對配置滿意,請按一下Finish。

| VPN Wizard       Summary of the Configuration         Click finish to deliver the configuration to the router.         Image: Click finish to deliver the configuration to the router.         Image: Click finish to deliver the configuration to the router.         Image: Click finish to deliver the configuration to the router.         Image: Click finish to deliver the configuration to the router.         Image: Click finish to deliver the configuration to the router.         Image: Click finish to deliver the configuration to the router.         Image: Click finish to deliver the configuration to the router.         Image: Click finish to deliver the configuration to the router.         Image: Click finish to deliver the configuration to the router.         Image: Click finish to deliver the configuration to the router.         Image: Click finish to deliver the configuration to the router.         Image: Click finish to deliver the configuration to the router.         Image: Click finish to deliver the configuration to the router.         Image: Click finish to deliver the configuration.         Image: Click finish to deliver.         Image: Click finish to deliver.         Image: Click finish to deliver.         Image: Click finish to deliver.         Image: Click finish to deliver.         Image: Click finish to deliver.         Image: Click finish to deliver.         Image: Click fi | Easy VPN Server Wizard - 90 | % Complete                                                                                                    |                                       |             | X  |
|----------------------------------------------------------------------------------------------------|-----------------------------|----------------------------------------------------------------------------------------------------|---------------------------------------|-------------|----|
| Click finish to deliver the configuration to the router.                                                                                                    | VPN Wizard                  | Summary of the Configuration                                                                                                    |                                       |             |    |
| IKE Policies:       Hash DH Group Authentication Encryption         SHA_1 group2       PRE_SHARE 3DES         Transform Set       Name: ESP-3DES-SHA1         ESP Encryption: ESP_3DES       ESP Integrity: ESP_SHA_HMAC         Mode: TUNNEL       Group Policy Lookup Method List       : Local         User Authentication Method List       : Local         Idle Timer       : <none>         Number of Group Policies       : 1         Group Policy Name       : vancilent         T Test VPN connectivity after configuring.</none>                                                                                                    |                             | Click finish to deliver the configuration to th                                                                                                    | e router.                             |             |    |
| Hash       DH Group       Authentication       Encryption         SHA_1       group2       PRE_SHARE       3DES         Transform Set       Name: ESP-3DES-SHA1       ESP Encryption: ESP_3DES         ESP Integrity: ESP_SHA_HMAC       Mode: TUNNEL         Group Policy Lookup Method List       : Local         User Authentication Method List       : Local         Idle Timer       : «NONE>         Number of Group Policies       :1         Group Policy Name       : wonclient         Test VPN connectivity after configuring.                                                                                                    |                             | IKE Policies:                                                                                                    |                                       |             | -  |
| SHA_1 group2       PRE_SHARE       3DES         Transform Set       Name: ESP-3DES-SHA1         ESP Encryption: ESP_3DES         ESP Integrity: ESP_SHA_HMAC         Mode: TUNNEL         Group Policy Lookup Method List       : Local         User Authentication Method List       : Local         Idle Timer       : <none>         Number of Group Policies       :1         Group Policy Name       :vonclient         Image: Test VPN connectivity after configuring.</none>                                                                                                    |                             | Hash DH Group                                                                                                    | Authentication                        | Encryption  |    |
| Transform Set<br>Name: ESP-3DES-SHA1<br>ESP Encryption: ESP_3DES<br>ESP Integrity: ESP_SHA_HMAC<br>Mode: TUNNEL<br>Group Policy Lookup Method List : Local<br>User Authentication Method List : Local<br>Idle Timer : <none><br/>Number of Group Policies : 1<br/>Group Policy Name : venciont<br/>Test VPN connectivity after configuring.</none>                                                                                                    |                             | SHA_1 group2                                                                                                    | PRE_SHARE                             | 3DES        |    |
| Image: Stream Policy Name       : 1         Image: Stream Policy Name       : vnnclient         Image: Stream Policy Name       : vnnclient         Image: Stream Policy N                                                                                                    |                             | Transform Set<br>Name: ESP-3DES-SHA1<br>ESP Encryption: ESP_3DES<br>ESP Integrity: ESP_SHA_HMAC<br>Mode: TUNNEL<br>Group Policy Lookup Method List<br>User Authentication Method List<br>Idle Timer | : Local<br>: Local<br>: <none></none> |             |    |
| Test VPN connectivity after configuring.                                                                                                    |                             | Group Policies                                                                                                    | : 1<br>                               |             | ×. |
| < Back Next > Finish Cancel Help                                                                                                    |                             | Test VPN connectivity after configuring.                                                                                                    | < Back Next                           | Finish   [Ĉ | 2  |

12. SDM將組態傳送到路由器以更新執行組態。按一下「OK」以完成。

| ommands Delivery Status                                                                                      | × |
|----------------------------------------------------------------------------------------------------|---|
| Command Delivery Status:                                                                                     |   |
| Preparing commands for delivery<br>Submitting 27 commands, please wait<br>Configuration delivered to router. | * |
| <b>I</b>                                                                                                    |   |
| OK                                                                                                    |   |

13. 完成後,您可以根據需要編輯和修改配置中的更改。

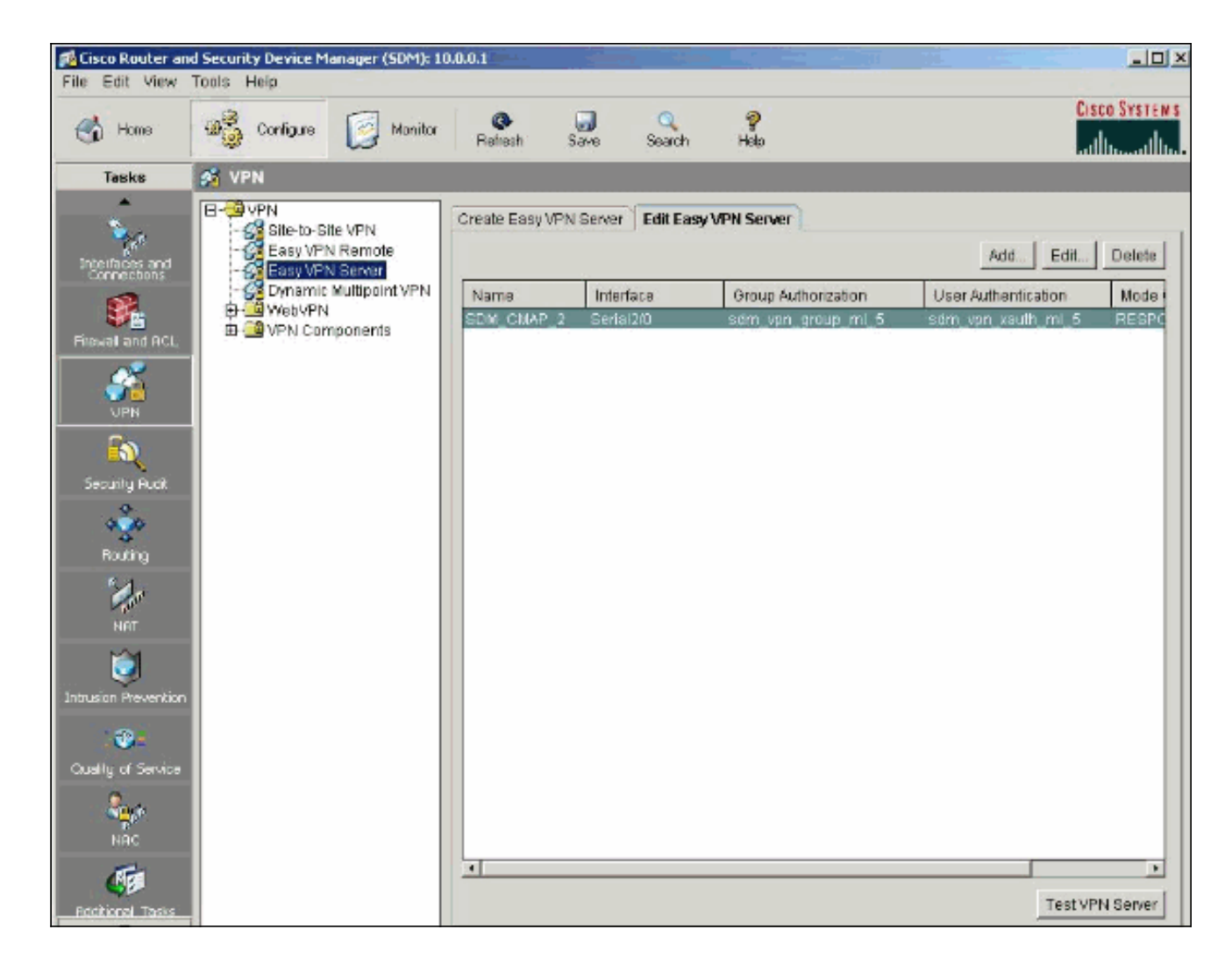

### <u>驗證</u>

嘗試使用Cisco VPN Client連線到Cisco路由器,以驗證Cisco路由器是否配置成功。

1. 選擇Connection Entries > New。

| 👶 status: Disconnected      | VPN Client - Version 4.8.0 | )1.0300     |               |
|-----------------------------|----------------------------|-------------|---------------|
| Connection Entries Status   | Certificates Log Options   | Help        |               |
| Connect New                 | Import Modify              | )<br>Delete | CISCO SYSTEMS |
| Connection Entries Certific | cates Log                  |             |               |
| Connection Entry            | $\nabla$                   | Host        | Transport     |
|                             |                            |             |               |
| •                           |                            |             | •             |
| Not connected.              |                            |             |               |

2. 填寫新連線的詳細資訊。Host(主機)欄位應包含Easy VPN伺服器(Cisco路由器)的隧道終 點的IP<u>地址或主機名。 Group Authentication</u>資訊應對應於步驟9中使用的資訊。完成後按一下

| Description:      |                   |                  | 50            |
|-------------------|-------------------|------------------|---------------|
| Host              | 10.1.1.1          |                  |               |
| Authentication    | Transport   Backu | pServers Dial-Up |               |
| Group Authen      | tication          | C Mutual Gr      | oup Authentic |
| Name:             | vpn               |                  |               |
| Password:         | *****             |                  |               |
| Confirm Passw     | ord: [******      |                  |               |
| C Certificate Aut | hentication       |                  |               |
| Name:             |                   | Y                |               |
| C Send CA C       | ertificate Chain  |                  |               |

3. 選擇新建立的連線,然後按一下Connect。

| Connection En                                                                                                    | tries Status                                                                              | Certificates                                                                                   | Log Options                                                                                                    | Help                                                                                              |                                                                |                                  |                      |                                                                                                    |
|----------------------------------------------------------------------------------------------------|-------------------------------------------------------------------------------------------|------------------------------------------------------------------------------------------------|----------------------------------------------------------------------------------------------------|---------------------------------------------------------------------------------------------------|----------------------------------------------------------------|----------------------------------|----------------------|----------------------------------------------------------------------------------------------------|
| Connect                                                                                                    | tew<br>New                                                                                | F R                                                                                            | Modify                                                                                                    | X<br>Delete                                                                                       |                                                                |                                  |                      | Cisco Syste                                                                                                    |
| Connection Er                                                                                                    | ntries Cer                                                                                | tificates Lo                                                                                   | g                                                                                                    |                                                                                                   |                                                                |                                  |                      |                                                                                                    |
|                                                                                                    | Connection                                                                                | Entry 🛆                                                                                        |                                                                                                    | ł                                                                                                 | Host                                                           |                                  |                      | Transport                                                                                                    |
|                                                                                                    | vpn                                                                                       |                                                                                                |                                                                                                    | 1                                                                                                 | 0.1.1.1                                                        |                                  |                      | IPSec/UDP                                                                                                    |
| •                                                                                                    |                                                                                           |                                                                                                |                                                                                                    |                                                                                                   |                                                                |                                  |                      |                                                                                                    |
| Not connected                                                                                                    | 131-                                                                                      |                                                                                                |                                                                                                    |                                                                                                   |                                                                |                                  |                      |                                                                                                    |
|                                                                                                    |                                                                                           |                                                                                                |                                                                                                    |                                                                                                   |                                                                |                                  |                      |                                                                                                    |
| 入用於延伯                                                                                                    | 伸驗證(Xa                                                                                    | auth)的使用                                                                                       | 者名稱和密                                                                                                    | <b>密碼。</b> 此資                                                                                     | 資訊取決                                                           | 於步驟7                             | ′中的Xai               | uth引數。                                                                                                    |
| 〕<br>〕<br>〕                                                                                                    | 伸驗證(Xa                                                                                    | auth)的使用                                                                                       | 者名稱和密                                                                                                    | 招碼。 此道<br>Help                                                                                    | 資訊取決                                                           | 於步驟7                             | ′中的Xai               | uth引數。<br>                                                                                                    |
| 前入用於延付<br>う status: Di<br>Connection En<br>Cancel Conne<br>Connection E                                                   | 伸驗證(Xa<br>sconnecter<br>htries Statu<br>ct New<br>ntries Cer                              | auth)的使用<br>d   VPN Client<br>s Certificates<br>  『『<br>Import<br>ttificates   Lo              | 者名稱和密<br>Coversion do<br>Log Options<br>Modify                                                                                                    | 종碼。此<br>9<br>601.0300<br>5 Help<br>Delete                                                         | 資訊取決                                                           | 於步驟7                             | '中的Xai               | uth引數。<br>IC<br>Cisco Srst                                                                                                    |
| 前入用於延伯<br>う status: Die<br>Connection En<br>Cancel Conne<br>Connection E                                                  | 伸驗證(Xa<br>sconnected<br>atries Statu<br>ect New<br>ntries Cer                             | auth)的使用<br>d   VPN Clien<br>s Certificates<br>  『『<br>Import<br>rtificates   Lo               | 者名稱和密<br>Cog Options<br>Log Options<br>Modify                                                                                                    | 容碼。此<br>8.01.0300<br>5 Help<br>Delete                                                             | 資訊取決<br>Host                                                   | 於步驟7                             | '中的Xai               | uth引數。<br>— IC<br>Cisco Syst                                                                                                    |
| 前入用於延(<br>2) status: Di<br>Connection En<br>Cancel Conne<br>Connection E                                                  | 伸驗證(Xa<br>sconnector<br>htries Statu<br>ect New<br>ntries Cer<br>Connection<br><b>vpn</b> | auth)的使用<br>d   VPN Clien<br>s Certificates<br>  『記』<br>Import<br>rtificates   Lo<br>n Entry / | 者名稱和密<br>Log Options<br>Modify                                                                                                    | 聲碼。此<br>9.01.0300<br>5 Help<br>∑elete                                                             | 資訊取決<br>Host<br>10.1.1.1                                       | <u>於步驟7</u>                      | '中的Xai               | uth引數。<br>Lisco Sysy<br>Transport<br>IPSec/UDP                                                                                                    |
| 前入用於延(<br>2) status: Di<br>Connection En<br>Cancel Conne<br>Connection E                                                  | 伸驗證(Xa<br>sconnector<br>itries Statu<br>ect New<br>ntries Cer<br>Connection<br>vpn        | auth)的使用<br>d   VPN Clien<br>s Certificates<br>  『副<br>Import<br>rtificates   Lo<br>n Entry 人  | 者名稱和密<br>Log Options<br>Modify                                                                                                    | 容碼。此會<br>6.01.0300<br>5 Help<br>Delete                                                            | 資訊取決<br>Host<br>I0.1.1.1<br>ntication                          | 於步驟7<br>for "vpn"                | '中的Xai               | uth引數。<br>Lisco Syst<br>Lisco Syst<br>Lisco Sys |
| 前入用於延(<br><sup>●</sup> status: Di<br><sup>●</sup> connection Er<br><sup>●</sup> Connection E<br><sup>●</sup> Connection E | 伸驗證(Xa<br>sconnector<br>htries Statu<br>ect New<br>ntries Cer<br>Connection<br>vpn        | auth)的使用<br>d   VPN Clien<br>s Certificates<br>  『『<br>Import<br>rtificates   Lo<br>n Entry /  | 者名稱和密<br>Ce Version 4.3<br>Log Options<br>Modify<br>g                                                                                                    | 容碼。此會<br>6.01.0300<br>5 Help<br>Delete                                                            | 資訊取決<br>Host<br>I0.1.1.1<br>ntication                          | 於步驟7<br>for "vpn"<br>ormation to | '中的Xau<br>complete t | uth引數。<br>Cisco Srsr<br>Cisco Srsr<br>Transport<br>IPSec/UDP<br>X<br>he user                                                                                                    |
| 前入用於延<br>の<br>status: Di<br>Connection Er<br>Cancel Conne<br>Connection E                                                 | 伸驗證(Xa<br>sconnector<br>htries Statu<br>ect New<br>ntries Cer<br>Connection<br>vpn        | auth)的使用<br>d   VPN Clien<br>s Certificates<br>  『『<br>Import<br>rtificates   Lo<br>n Entry /  | a 名 稱 和 密<br>Log Options<br>Modify<br>PN Client   L<br>server has requestion.<br>SCO SYSTEMS                                                              | 容碼。此道<br>9.01.0300<br>5 Help<br>Delete<br>Delete                                                  | 資訊取決<br>Host<br>I0.1.1.1<br>ntication<br>ollowing info         | 於步驟7<br>for "vpn"<br>xmation to  | で中的Xai               | uth引數。<br>Cisco Syst<br>Cisco Syst<br>Transport<br>IPSec/UDP<br>X<br>he user                                                                                                    |
| 前入用於延付<br>a status: Di<br>Connection Er<br>Cancel Conne<br>Connection E                                                   | 伸驗證(Xa<br>sconnector<br>ntries Statu<br>ect New<br>ntries Cer<br>Connection<br>vpn        | auth)的使用<br>d   VPN Clien<br>s Certificates<br>  『』<br>Import<br>rtificates   Lo<br>n Entry /  | される<br>古名和和密<br>Log Options<br>Modify<br>PN Client   L<br>server has requestion.<br>SCO SYSTEMS                                                           | A碼。此道<br>Biol 1 0 3 0 0<br>S Help<br>Delete<br>User Auther<br>Username<br>Password                | 資訊取決<br>資訊取決<br>Host<br>IO.1.1.1<br>ntication<br>ollowing info | for "vpn"                        | r中的Xau               | uth引數。<br>IC<br>CISCO STST<br>Luilliu                                                                                                    |
| 前入用於延<br>a status: Di<br>Connection Er<br>Cancel Conne<br>Connection E                                                    | 伸驗證(Xa<br>sconnecter<br>htries Statu<br>ect New<br>ntries Cer<br>Connection<br>ypn        | auth)的使用<br>d   VPN Clien<br>s Certificates<br>  『『』<br>Import<br>ntificates   Lo<br>n Entry / | 日本名稱和密<br>Log Options<br>Log Options<br>Modify<br>PN Client   L<br>server has requestion.<br>SEC SYSTEMS                                                  | 4. 明子 Auther<br>Biol 1 0 3 0 0<br>Si Help<br>Delete<br>Delete<br>Username<br>Username<br>Password | 資訊取決<br>資訊取決<br>Host<br>IO.1.1.1<br>ntication<br>ollowing info | 於步驟7<br>for "vpn"<br>xmation to  | r中的Xau               | uth引數。<br>if<br>Cisco Syst<br>iiiiiii<br>Transport<br>IPSec/UDP<br><br>he user                                                                                                    |
| 前入用於延(<br><sup>●</sup> status: Di<br>Connection Er<br>Cancel Conne<br>Connection E                                        | 伸驗證(Xa<br>sconnector<br>htries Statu<br>ect New<br>ntries Cer<br>Connection<br>vpn        | auth)的使用<br>d   VPN Clien<br>s Certificates<br>  『『<br>Import<br>rtificates   Lo<br>n Entry /  | 古名和和密<br>た Version (<br>Log Options<br>Modify<br>9<br>PN Client   L<br>server has requestication.<br>SCO SYSTEMS<br>1111000000000000000000000000000000000 | 4. Fassword:                                                                                      | 資訊取決<br>資訊取決<br>Host<br>IO.1.1.1<br>ntication<br>ollowing info | 於步驟7<br>for "vpn"<br>armation to | で中的Xau<br>complete t | uth引數。<br>Cisco Syst<br>Cisco Syst<br>Transport<br>IPSec/UDP<br>X<br>he user                                                                                                    |

5. 成功建立連線後,從Status選單中選擇**Statistics**以驗證隧道的詳細資訊。此視窗顯示流量和加

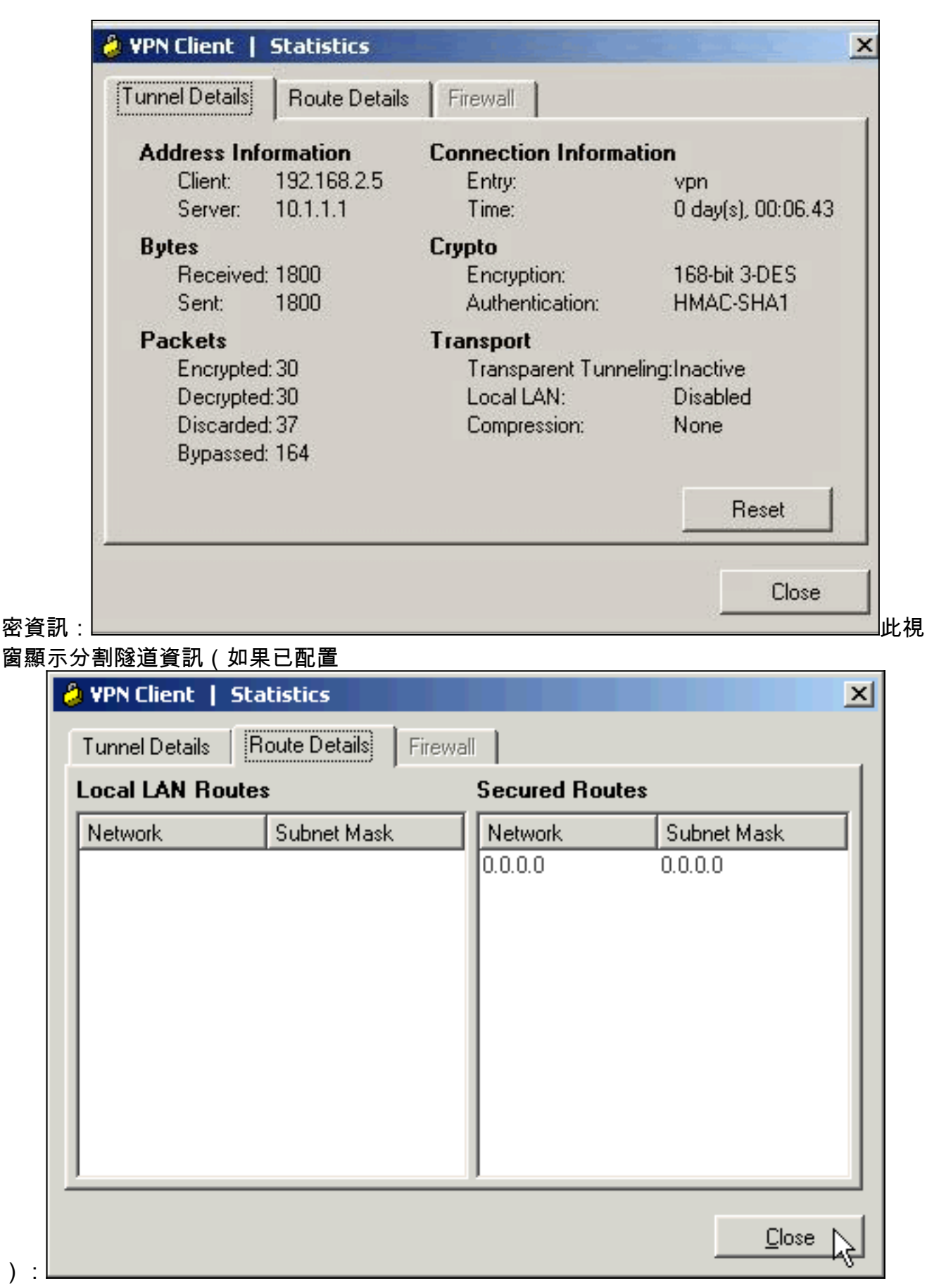

6. 選擇Log > Log Settings以啟用Cisco VPN客戶端中的日誌級別。

) :

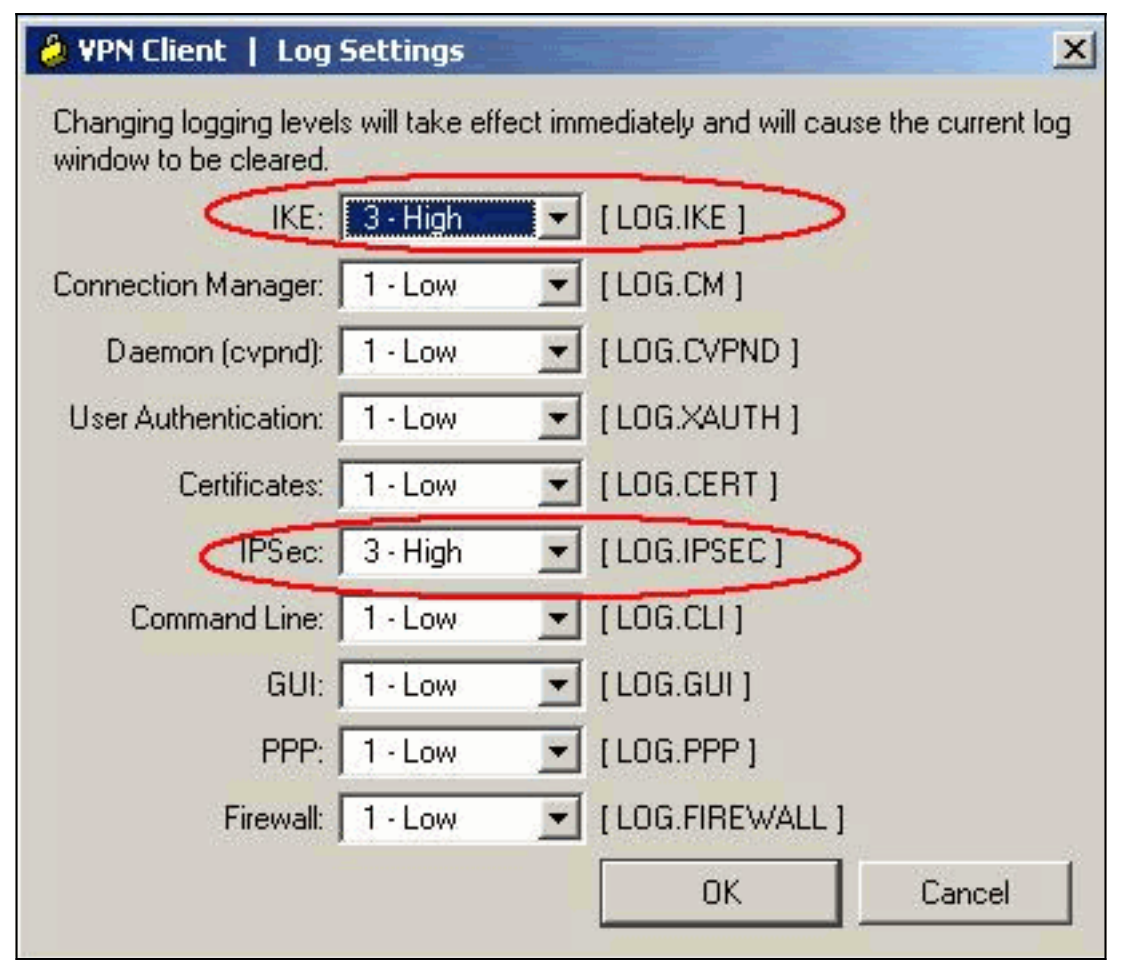

7. 選擇Log > Log Windows以檢視Cisco VPN客戶端中的日誌條目。

| Cisco Systems VPN Dient Version 4.8.01.0300           Copyright (C) 1998-2005 Disco Systems, Inc. All Rights Reserved.           Client Type(s): Windows, WinNT           Running on: 50.2195 Service Pack 4.           227         10:39.32.150 05/31/06 Sev=Info/6         IKE/0x6300003B           Attempting to establish a connection with 10.1.1.1.         228         10:39.32.156 05/31/06 Sev=Info/4         IKE/0x63000013           SENDING >>> ISAKMP 0AK A6 [SA, KE, NON, ID, VID(Xauth), VID(dpd), VID(Frag), VID(Nat-T), VID(Unity)) to 10.1.1.1         10:39.32.156 05/31/06 Sev=Info/4         IPSEC/0x63700008           IPSec driver successfully started         230         10:39.32.156 05/31/06 Sev=Info/4         IPSEC/0x6370002C           Sent 120 packets, 0 were fragmented.         232         10:39.33.921 05/31/06 Sev=Info/5         IKE/0x6300002F           Received ISAKMP packet peer = 10.1.1.1         233         10:39.33.921 05/31/06 Sev=Info/5         IKE/0x63000014           RECEIVING <<<         ISAKMP packet peer = 10.1.1.1         234         10:39.33.921 05/31/06 Sev=Info/5         IKE/0x63000001           235         10:39.33.921 05/31/06 Sev=Info/5         IKE/0x63000001         Peer is a Cisco-Unity compliant peer           235         10:39.33.921 05/31/06 Sev=Info/5         IKE/0x63000001         Peer supports DVM Code and DVM Text           237         10:39.33.921 05/31/06 Sev=Info/5         IKE/0 | VPN Client   Log Window                                                                                                    | ×        |
|----------------------------------------------------------------------------------------------------|----------------------------------------------------------------------------------------------------|----------|
| 227         10.39.32.140         05/31/06         Sev=Info/6         IKE/0x63000038           Attempting to establish a connection with 10.1.1.1         228         10.39.32.156         05/31/06         Sev=Info/4         IKE/0x63000013           SENDING >>> ISAKMP DAK AG (SA, KE, NON, ID, VID(Kauth), VID(dpd), VID(Frag), VID(Nat-T), VID(Unity)) to 10.1.1.1         19582/00008           229         10.39.32.156         05/31/06         Sev=Info/4         IPSEC/0x63700008           IPSec driver successfully started         230         10.39.32.156         05/31/06         Sev=Info/6         IPSEC/0x6370002C           Sent 120         packets, 0         were fragmented.         101.1.1         232         10.39.32.156         05/31/06         Sev=Info/6         IPSEC/0x6370002C           Sent 120         packets, 0         were fragmented.         102.32         10.39.33.921         05/31/06         Sev=Info/5         IKE/0x63000014           RECEIVING <<                                                                                                    | Cisco Systems VPN Client Version 4.8.01.0300<br>Copyright (C) 1998-2005 Cisco Systems, Inc. All Rights Reserved.<br>Client Type(s): Windows, WinNT<br>Running on: 5.0.2195 Service Pack 4       | •        |
| 228         10:39:32:156         05/31/06         Sev=Info/4         IKE/0x63000013           SENDING >>> ISAKMP 0AK AG [SA, KE, NON, ID, VID(Kauth), VID(dpd), VID(Frag),         VID(Nat-T), VID(Unity)) to 10.1.1.1           229         10:39:32:156         05/31/06         Sev=Info/4         IPSEC/0x63700008           IPSec driver successfully started         IPSEC/0x63700014         Deleted all keys           231         10:39:32:156         05/31/06         Sev=Info/6         IPSEC/0x6370002C           Sent 120 packets, 0 were fragmented.         IPSEC/0x6300002F         Received ISAKMP packet: peer = 10.1.1.1           233         10:39:33:921         05/31/06         Sev=Info/5         IKE/0x6300002F           Received ISAKMP packet: peer = 10.1.1.1         IKE/0x63000014         RECEMING <<                                                                                                    | 227 10:39:32.140 05/31/06 Sev=Info/6 IKE/0x6300003B<br>Attempting to establish a connection with 10.1.1.1.                                                                                      |          |
| 229       10:39:32:156       05/31/06       Sev=Info/4       IPSEC/0x63700008         IPSec driver successfully started       230       10:39:32:156       05/31/06       Sev=Info/4       IPSEC/0x63700014         Deleted all keys       231       10:39:32:156       05/31/06       Sev=Info/6       IPSEC/0x6370002C         Sent 120       packets, 0       were fragmented.       IPSEC/0x6300002F         232       10:39:33:921       05/31/06       Sev=Info/5       IKE/0x63000014         Received ISAKMP packet peer = 10:1.1.1       IEE/0x63000014       RECEIVING <<<                                                                                                    | 228 10:39:32.156 05/31/06 Sev=Info/4 IKE/0x63000013<br>SENDING >>> ISAKMP OAK AG (SA, KE, NON, ID, VID(Kauth), VID(dpd), VID(Frag),<br>VID(Nat-T), VID(Unity)) to 10.1.1.1                      |          |
| 230       10:39:32:156       05/31/06       Sev=Info/4       IPSEC/0x63700014         231       10:39:32:156       05/31/06       Sev=Info/6       IPSEC/0x6370002C         Sent 120       packets, 0       were fragmented.       IPSEC/0x6370002F         232       10:39:33:921       05/31/06       Sev=Info/5       IKE/0x6300002F         Received ISAKMP packet: peer = 10:1.1.1       IKE/0x63000014         233       10:39:33:921       05/31/06       Sev=Info/4       IKE/0x63000014         RECEIVING <<                                                                                                    | 229 10:39:32.156 05/31/06 Sev=Info/4 IPSEC/0x63700008<br>IPSec driver successfully started                                                                                                    |          |
| 231       10:39:32:156       05/31/06       Sev=Info/6       IPSEC/0x6370002C         Sent 120 packets, 0 were fragmented.       232       10:39:33:921       05/31/06       Sev=Info/5       IKE/0x6300002F         Received ISAKMP packet peer = 10.1.1.1       233       10:39:33:921       05/31/06       Sev=Info/4       IKE/0x63000014         RECEIVING <<                                                                                                    | 230 10:39:32.156 05/31/06 Sev=Info/4 IPSEC/0x63700014<br>Deleted all keys                                                                                                    |          |
| 232       10:39:33.921       05/31/06       Sev=Info/5       IKE/0x6300002F         Preceived ISAKMP packet peer = 10.1.1.1       233       10:39:33.921       05/31/06       Sev=Info/4       IKE/0x63000014         RECEIVING <<< ISAKMP 0AK AG (SA, VID(Unity), VID(dpd), VID(?), VID(Xauth), VID(Nat-T), KE, ID, NDN, HASH, NAT-D, NAT-D) from 10.1.1.1                                                                                                    | 231 10:39:32.156 05/31/06 Sev=Info/6 IPSEC/0x6370002C<br>Sent 120 packets, 0 were fragmented.                                                                                                   |          |
| 233       10.39.33.921       05/31/06       Sev=Info/4       IKE/0x63000014         RECEIVING <<< ISAKMP 0AK AG (SA, VID(Unity), VID(dpd), VID(?), VID(Xauth), VID(Nat-T), KE, ID, NON, HASH, NAT-D, NAT-D) from 10.1.1.1                                                                                                    | 232 10:39:33.921 05/31/06 Sev=Info/5 IKE/0x6300002F<br>Received ISAKMP packet: peer = 10.1.1.1                                                                                                  |          |
| 234       10.39:33.921       05/31/06       Sev=Info/5       IKE/0x63000001         235       10.39:33.921       05/31/06       Sev=Info/5       IKE/0x63000001         236       10.39:33.921       05/31/06       Sev=Info/5       IKE/0x63000001         236       10.39:33.921       05/31/06       Sev=Info/5       IKE/0x63000001         236       10.39:33.921       05/31/06       Sev=Info/5       IKE/0x63000001         237       10:39:33.921       05/31/06       Sev=Info/5       IKE/0x63000001         238       10:39:33.921       05/31/06       Sev=Info/5       IKE/0x63000001         238       10:39:33.921       05/31/06       Sev=Info/5       IKE/0x63000001         239       10:39:33.937       05/31/06       Sev=Info/6       IKE/0x63000001                                                                                                    | 233 10:39:33.921 05/31/06 Sev=Info/4 IKE/0x63000014<br>RECEIVING <<< ISAKMP 0AK AG (SA, VID(Unity), VID(dpd), VID(?), VID(Xauth), VID(Nat-T),<br>KE, ID, NON, HASH, NAT-D, NAT-D) from 10.1.1.1 |          |
| 235       10.39.33.921       05/31/06       Sev=Info/5       IKE/0x63000001         236       10.39.33.921       05/31/06       Sev=Info/5       IKE/0x63000001         236       10.39.33.921       05/31/06       Sev=Info/5       IKE/0x63000001         237       10.39.33.921       05/31/06       Sev=Info/5       IKE/0x63000001         238       10.39.33.921       05/31/06       Sev=Info/5       IKE/0x63000001         238       10.39.33.921       05/31/06       Sev=Info/5       IKE/0x63000001         239       10.39.33.937       05/31/06       Sev=Info/6       IKE/0x63000001                                                                                                    | 234 10:39:33.921 05/31/06 Sev=Info/5 IKE/0x63000001<br>Peer is a Cisco-Unity compliant peer                                                                                                    |          |
| 236       10:39:33.921       05/31/06       Sev=Info/5       IKE/0x63000001         Peer supports DWR Code and DWR Text       237       10:39:33.921       05/31/06       Sev=Info/5       IKE/0x63000001         237       10:39:33.921       05/31/06       Sev=Info/5       IKE/0x63000001         Peer supports XAUTH       238       10:39:33.921       05/31/06       Sev=Info/5       IKE/0x63000001         238       10:39:33.921       05/31/06       Sev=Info/5       IKE/0x63000001         Peer supports NAT-T       239       10:39:33.937       05/31/06       Sev=Info/6       IKE/0x63000001                                                                                                    | 235 10:39:33.921 05/31/06 Sev=Info/5 IKE/0x63000001<br>Peer supports DPD                                                                                                    |          |
| 237       10:39:33.921       05/31/06       Sev=Info/5       IKE/0x63000001         Peer supports XAUTH       238       10:39:33.921       05/31/06       Sev=Info/5       IKE/0x63000001         238       10:39:33.921       05/31/06       Sev=Info/5       IKE/0x63000001         Peer supports NAT-T       239       10:39:33.937       05/31/06       Sev=Info/6       IKE/0x63000001                                                                                                    | 236 10:39:33.921 05/31/06 Sev=Info/5 IKE/0x63000001<br>Peer supports DWR Code and DWR Text                                                                                                    |          |
| 238         10:39:33.921         05/31/06         Sev=Info/5         IKE/0x63000001           Peer supports NAT-T         239         10:39:33.937         05/31/06         Sev=Info/6         IKE/0x63000001                                                                                                    | 237 10:39:33.921 05/31/06 Sev=Info/5 IKE/0x63000001<br>Peer supports XAUTH                                                                                                    |          |
| 239 10:39:33.937 05/31/06 Sev=Info/6 IKE/0x63000001                                                                                                    | 238 10:39:33.921 05/31/06 Sev=Info/5 IKE/0x63000001<br>Peer supports NAT-T                                                                                                    |          |
| IDS Vendor ID Contruction successful                                                                                                    | 239 10:39:33.937 05/31/06 Sev=Info/6 IKE/0x63000001<br>IDS Vendor ID Contruction successful                                                                                                    | <b>•</b> |
| Save Log Settings Clear Close                                                                                                    | Save Log Settings Clear Close                                                                                                    | 1        |

## 相關資訊

- <u>下載和安裝思科路由器和安全裝置管理器</u>
- Cisco VPN使用者端支援頁面
- IPSec 協商/IKE 通訊協定
- 技術支援與文件 Cisco Systems